# Demostrar la migración de teléfonos IP de CUCM seguro a no seguro

## Contenido

| Introducción            |
|-------------------------|
| Prerequisites           |
| Requirements            |
| Componentes Utilizados  |
| Configurar              |
| Diagrama de la red      |
| Configuraciones         |
| Verificación            |
| Troubleshoot            |
| Información Relacionada |

## Introducción

Este documento describe una de las prácticas recomendadas para migrar teléfonos de Cisco Unified Communication Manager (CUCM) seguro a un CUCM no seguro.

## Prerequisites

## Requirements

Cisco recomienda que tenga conocimiento sobre estos temas:

- CUCM
- Teléfono IP

#### **Componentes Utilizados**

La información que contiene este documento se basa en estas versiones de software:

- Versiones de CUCM: 12.5.1.16065-1 y 12.5.1.14900-63
- Modelo de teléfono IP 8865 y versión 12.8(1)

La información que contiene este documento se creó a partir de los dispositivos en un ambiente de laboratorio específico. Todos los dispositivos que se utilizan en este documento se pusieron en funcionamiento con una configuración verificada (predeterminada). Si tiene una red en vivo, asegúrese de entender el posible impacto de cualquier comando.

## Configurar

### Diagrama de la red

IP\_Phone > Switch Cisco > Router Cisco > Switch Cisco > Clúster CUCM

#### Configuraciones

Estos escenarios explican la migración del teléfono de un clúster de CUCM seguro a uno no seguro. Durante cada fase, se documenta el estado de los archivos de la lista de confianza de certificados (CTL) y de la lista de confianza de identidad (ITL) en el teléfono.

- 1. Registre un teléfono en un clúster de CUCM no seguro.
- 2. Convierta el clúster no seguro en un clúster seguro de CUCM.
- 3. Convertir de nuevo en clúster no seguro desde seguro
- 4. Migre el teléfono a un nuevo clúster de CUCM no seguro.

1. Registre un teléfono en un clúster de CUCM no seguro.

Esta es la información sobre el cluster de origen no seguro.

- Dirección IP: 10.201.251.171
- FQDN: cucm1052.domain.com
- Versión: 12.5.1.16065-1

Registre un teléfono en un clúster de CUCM no seguro. Para ello, configure la opción 150 / 66 del protocolo de configuración dinámica de host (DHCP) para que señale a la dirección IP del protocolo de transferencia de archivos trivial (TFTP) (sería el nodo de CUCM en el que se activa el servicio TFTP).

Para la infraestructura donde no tiene los servidores DHCP, debe configurar la IP TFTP manualmente en el teléfono físico.

En el teléfono físico, vaya a Settings > Admin Settings > Network Setup > Ethernet setup > IPv4 setup.

Apague el DHCP y proporcione los detalles estáticos de IP de su red. Después de eso, proporcione la IP de CUCM no segura en la sección Servidor TFTP 1 como se muestra en la captura de pantalla.

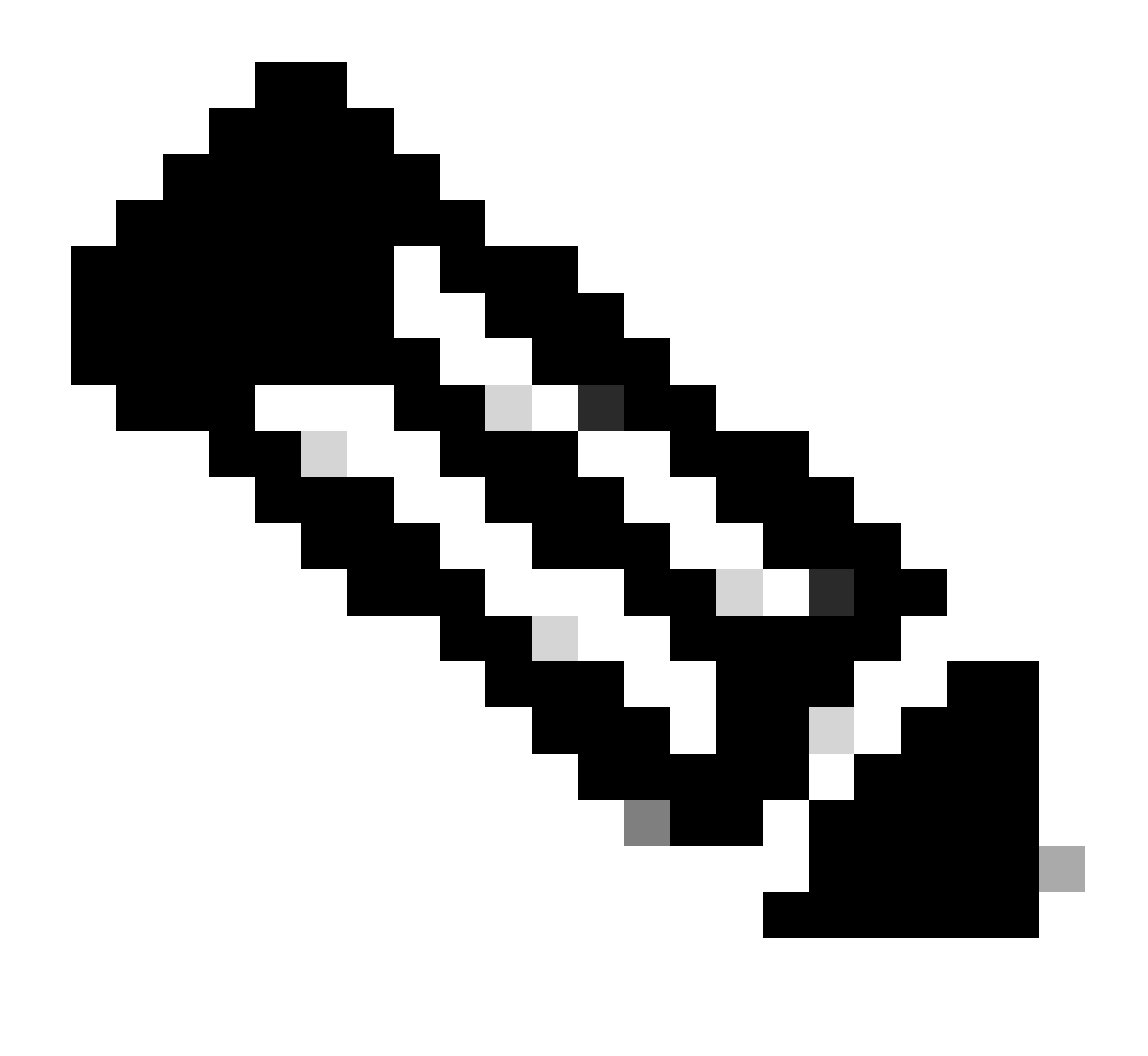

Nota: Este proceso es equivalente a cambiar la IP TFTP en el alcance DHCP - opción 150 / 66. Y si el clúster está configurado con un nombre de dominio, también debe establecer los servidores DNS (del inglés Domain Name System, sistema de nombres de dominio) adecuados en el ámbito DHCP.

|   |                  | IPv4 setup | D          | -   |
|---|------------------|------------|------------|-----|
|   | 6 DNS server 2   |            |            |     |
|   | 7 DNS server 3   |            |            |     |
|   | 8 Alternate TFTP |            |            | Off |
|   | 9 TFTP server 1  |            | 10 201 251 | 171 |
| - | 10 TFTP server 2 |            |            |     |
|   | Exit A           | pply       | Revert     | Ð   |

Configuración de la IP TFTP en el teléfono

El teléfono IP se registra correctamente en el clúster de CUCM no seguro mencionado.

| cis      | Cisco Unified CM Administr                      | ation<br>ons                                                                  |
|----------|-------------------------------------------------|-------------------------------------------------------------------------------|
| System   | ▼ Call Routing ▼ Media Resources ▼ Advanced Fea | tures 🕶 Device 💌 Application 👻 User Management 👻 Bulk Administration 👻 Help 💌 |
| Phone    | Configuration                                   |                                                                               |
| 🔒 s      | ave 🗙 Delete 📄 Copy 睯 Reset 🧷 Apply             | Config 🖧 Add New                                                              |
| - Statu  | ·                                               |                                                                               |
| <b>i</b> | Status: Ready                                   |                                                                               |
| Asso     | ciation                                         | Phone Type                                                                    |
| 1        | Modify Button Items                             | Product Type: Cisco 8865<br>Device Protocol: SIP                              |
| •        |                                                 | r Real-time Device Status                                                     |
| 2        | the [2] - Add a new DN                          | Registration: Registered with Cisco Unified Communications Manager cucm1052   |
| 3        | Alerting Calls                                  | Active Load ID: sip8845_65.14-0-1-0201-171                                    |
| 4        | All Calls                                       | Inactive Load ID: sip8845_65.14-2-1-0001-14                                   |
| 5        | Answer Oldest                                   | Download Status: None                                                         |
| 6        | Add a new BLF Directed Call Park                | Device Information                                                            |

Teléfono registrado en CUCM

Inicie sesión en la interfaz web de administración de CUCM y navegue hasta System > Enterprise Parameters.

Estos son los valores de los parámetros establecidos en la página Parámetros de empresa del clúster de CUCM no seguro.

• El modo de seguridad del clúster está establecido en 0, lo que confirma que el clúster no es

seguro.

|   | CSecurity Parameters  |            |
|---|-----------------------|------------|
|   | Cluster Security Mode | 0          |
| I | Cluster SIPOAuth Mode | Disabled   |
|   | LBM Security Mode *   | Insecure v |

El modo de seguridad de clúster está establecido en 0

• Prepare Cluster for Rollback to pre 8.0 se establece como False. Por lo tanto, el contenido de los archivos ITL y CTL se conserva con los valores adecuados.

| Γ | Valuev Check Preudency (Hours)          | 24    |     |
|---|-----------------------------------------|-------|-----|
|   | Prepare Cluster for Rollback            |       |     |
|   | Prepare Cluster for Rollback to pre 8.0 | False | v . |
|   |                                         |       |     |

La opción Prepare Cluster for Rollback to pre 8.0 está establecida como False

Dado que el clúster no es seguro, no hay ningún archivo CTL en el servidor TFTP. Puede verificar esto ejecutando el comando show ctl en la sesión de Secure Shell (SSH) del nodo de CUCM.

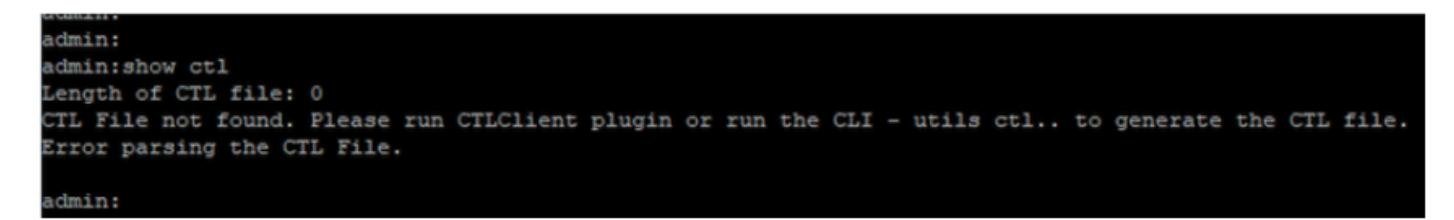

El archivo CTL no está presente

En el teléfono físico, puede confirmar que no hay ningún archivo CTL instalado. Sin embargo, sí verá el archivo ITL.

ITL está presente debido a la función Security by Default (SBD) (Seguridad predeterminada [SBD]) de CUCM. Para obtener más información sobre SBD, haga clic <u>aquí</u>.

En el teléfono físico, vaya a Configuración > Configuración de administración > Configuración de seguridad > Lista de confianza.

Aquí puede encontrar el estado de los archivos CTL e ITL.

CTI no está instalado en el teléfono.

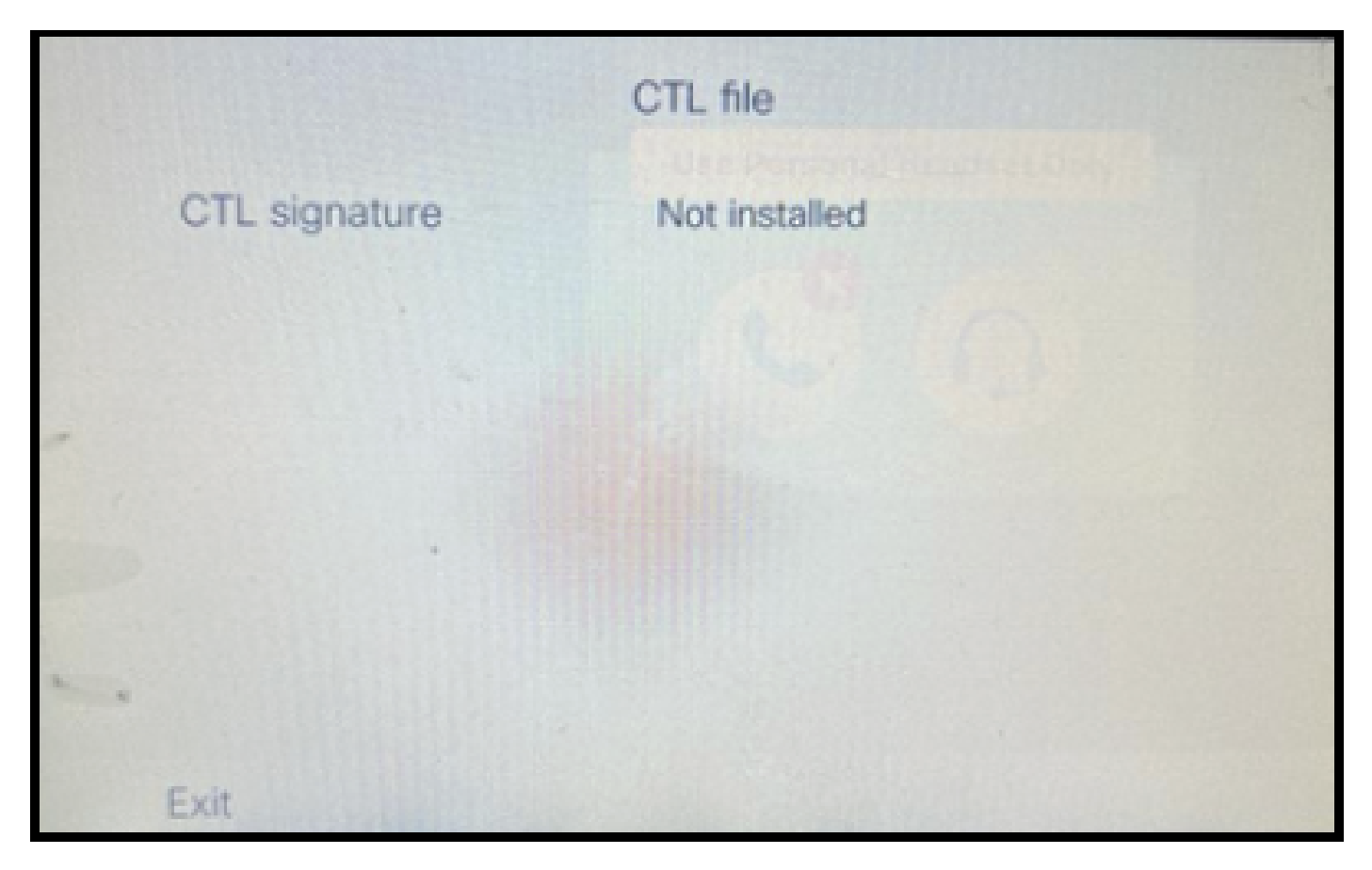

Archivo CTL en el teléfono

#### El teléfono tiene el archivo ITL.

|     |               | ITL file                                   | Sec.                     |
|-----|---------------|--------------------------------------------|--------------------------|
|     | ITL signature | 41 5B 60 5D 2B 45 6<br>69 89 07 BB 96 D4 4 | F 77 95 C8<br>A 92 90 52 |
|     | TVS           | cucm1052.                                  | com Ø                    |
|     | CAPF server   | CAPF-3cd81f4b Ø                            |                          |
|     | TFTP server   | cucm1052                                   | .com O                   |
| • • | TFTP server   | cucm1052-<br>ECcom                         | 0                        |
|     | Exit          |                                            |                          |

Archivo ITL en el teléfono

2. Convierta clúster no seguro en clúster seguro de CUCM.

Habilite el modo mixto ejecutando el comando utils ctl set-cluster xed-mode en la interfaz de línea de comandos (CLI) del publicador de CUCM. Esto convierte el clúster de no seguro a seguro.

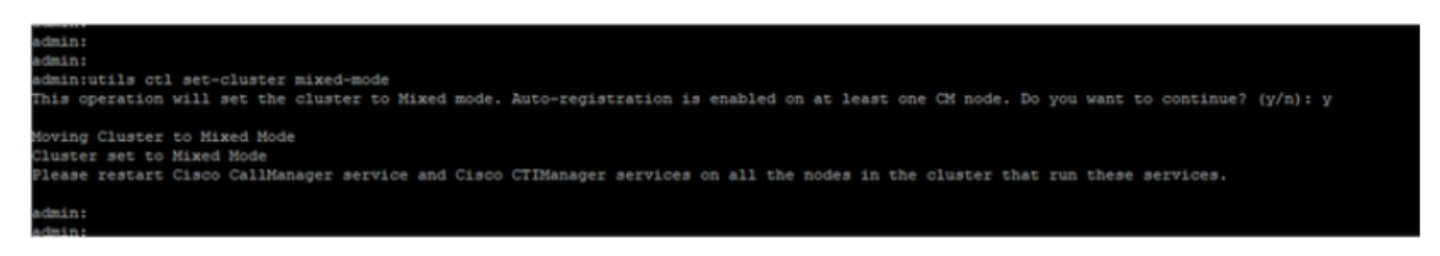

Convertir en un clúster seguro

Después de ejecutar el comando, reinicie los servicios Cisco CallManager (CCM) y Cisco CTIManager (CTI) en todos los nodos del clúster.

| abab       | Cisco Unified Serviceability                        |         |                   |                          | Navigation Cisco Unified Serviceability |
|------------|-----------------------------------------------------|---------|-------------------|--------------------------|-----------------------------------------|
| cisco      | For Cisco Unified Communications Solutions          |         |                   |                          | admin About                             |
| ∆larm ▼    | ]race = Tgols = Snmp = Californe = Help =           |         |                   |                          |                                         |
| Control Co | enter - Feature Services                            |         |                   |                          | Reposed and Service Activation          |
| Star       | t 💿 Stop 🗽 Restart 🔇 Refresh Page                   |         |                   |                          |                                         |
| Status     |                                                     |         |                   |                          |                                         |
| Cisco      | CTIManager Service Restart Operation was Successful |         |                   |                          |                                         |
|            |                                                     |         |                   |                          |                                         |
| -Select S  | erver                                               |         |                   |                          |                                         |
| Server*    | cucm1052. com-CUCM Voice/Video v Go                 |         |                   |                          |                                         |
|            |                                                     |         |                   |                          |                                         |
| Perform    | ance and Monitoring Services                        |         |                   |                          |                                         |
|            | Service Name                                        | Status  | Activation Status | Start Time               | Up Time                                 |
| 0          | Cisco Serviceability Reporter                       | Started | Activated         | Thu Nov 30 00:36:16 2023 | 0 days 00:26:57                         |
| Õ          | Cisco CallManager SNMP Service                      | Started | Activated         | Thu Nov 30 00:36:18 2023 | 0 days 00:26:55                         |
| Director   | y Services                                          |         |                   |                          |                                         |
|            | Service Name                                        | Status  | Activation Status | Start Time               | Up Time                                 |
| 0          | Cisco DirSync                                       | Started | Activated         | Thu Nov 30 00:36:19 2023 | 0 days 00:26:54                         |
| CH Serv    | ices                                                |         |                   |                          |                                         |
|            | Service Name                                        | Status  | Activation Status | Start Time               | Up Time                                 |
| 0          | Cisco CallManager                                   | Started | Activated         | Thu Nov 30 01:02:34 2023 | 0 days 00:00:39                         |
| 0          | Cisco Unified Mobile Voice Access Service           | Started | Activated         | Thu Nov 30 00:43:30 2023 | 0 days 00:19:43                         |
| 0          | Cisco IP Voice Media Streaming App                  | Started | Activated         | Thu Nov 30 00:36:03 2023 | 0 days 00:27:10                         |
| 0          | Cisco CTIManager                                    | Started | Activated         | Thu Nov 30 01:03:03 2023 | 0 days 00:00:10                         |
| 0          | Cisco Excension Mobility                            | Started | Activated         | INU NOV 30 00:43:30 2023 | 0 0ays 00:19:43                         |
| 0          | Cisco DHCP Monitor Service                          | Started | Activated         | Thu Nov 30 00:36:21 2023 | 0 days 00:26:52                         |
| 0          | Cisco Interduster Lookup Service                    | Started | Activated         | Thu Nov 30 00:36:22 2023 | 0 days 00:26:51                         |
| 0          | Cisco Location Bandwidth Manager                    | Started | Activated         | Thu Nov 30 00:36:01 2023 | 0 days 00:27:12                         |
| 0          | Cisco Directory Number Alias Sync                   | Started | Activated         | Thu Nov 30 00:36:25 2023 | 0 days 00:26:48                         |

Reinicie los servicios CCM y CTI

Ahora, en el teléfono físico, se podía ver la presencia del archivo CTL.

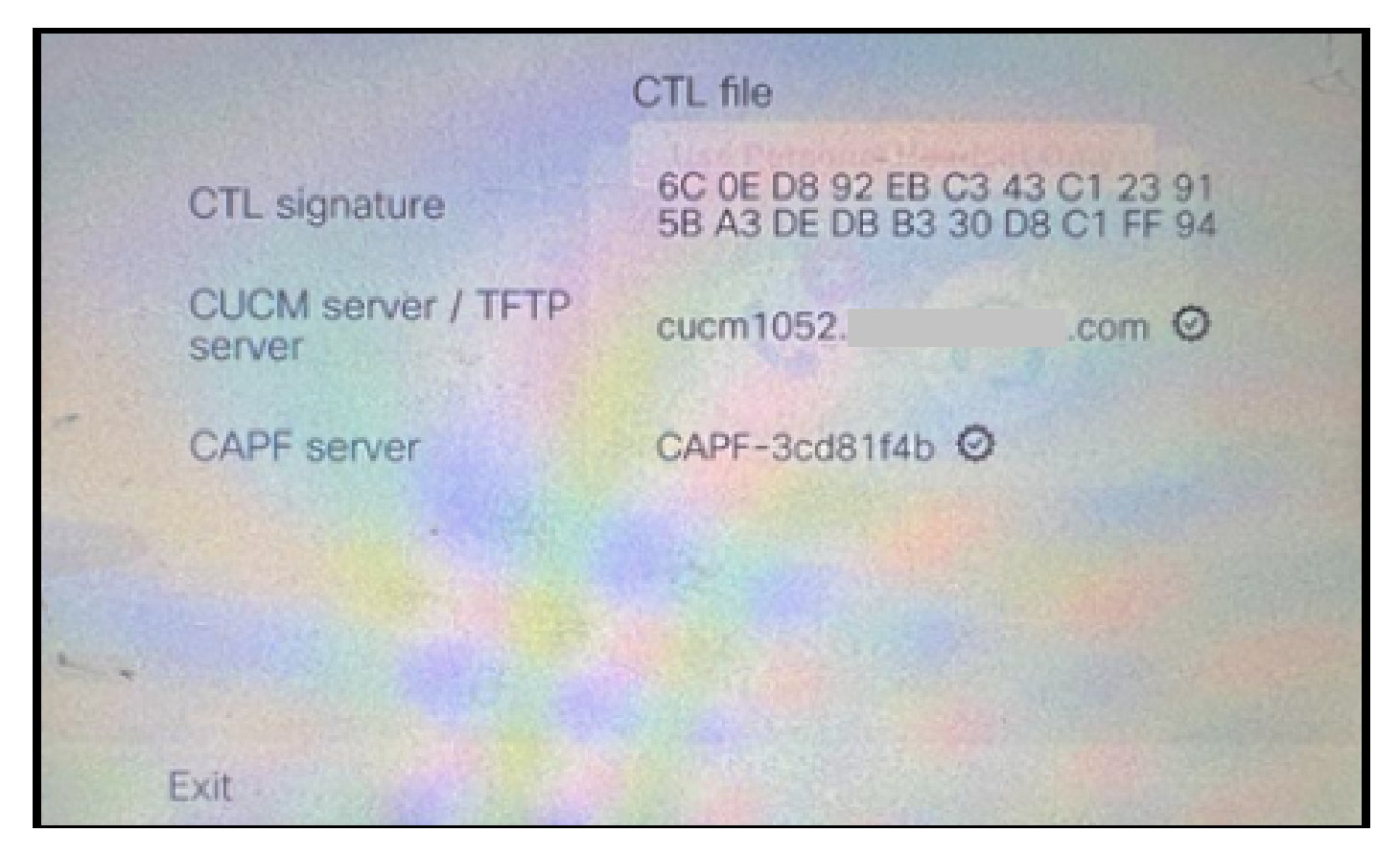

Archivo CTL en el teléfono

El archivo ITL se mantuvo con los mismos valores.

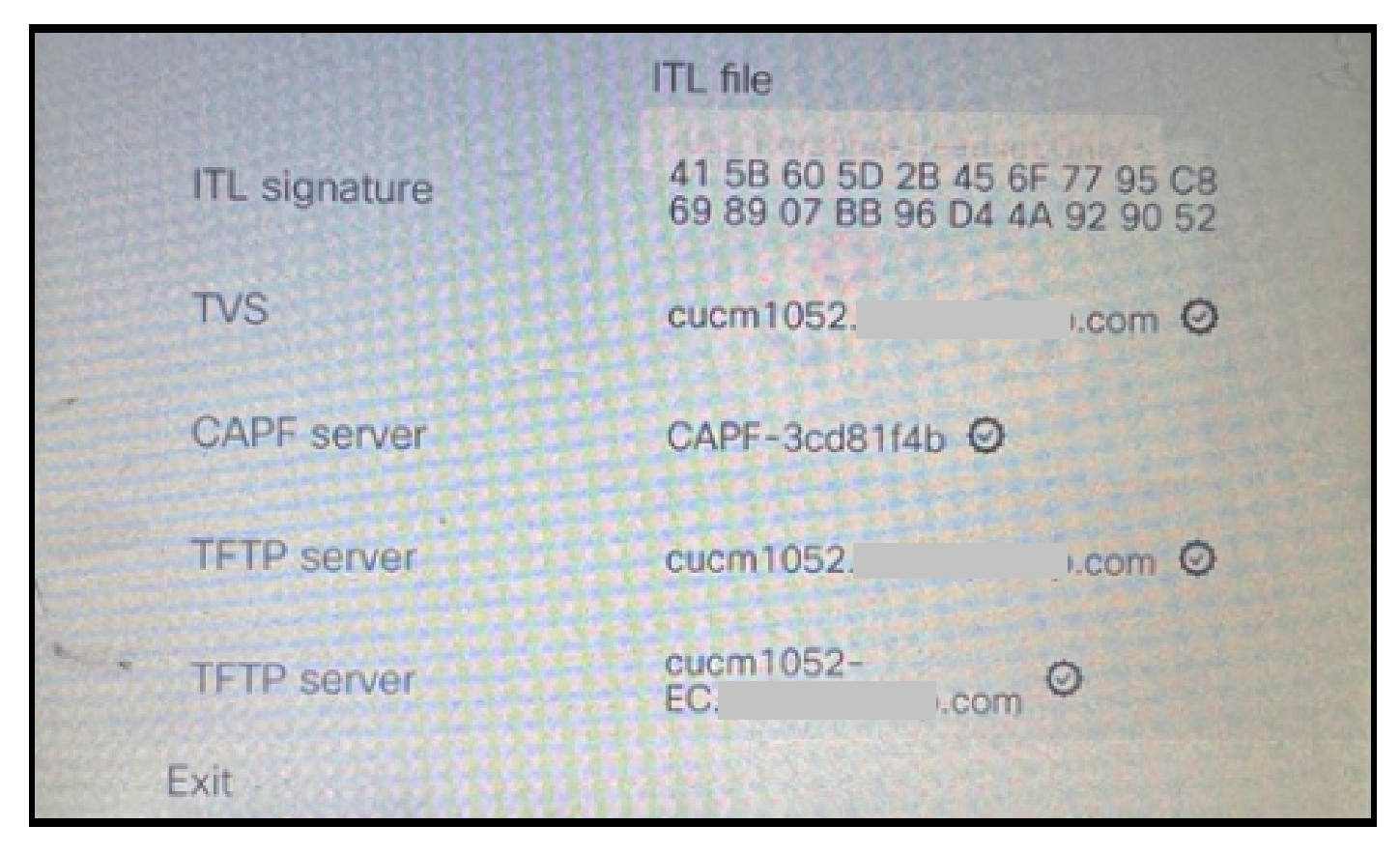

Archivo ITL en el teléfono

3. Convierta de nuevo a clúster no seguro desde seguro.

Para convertir el clúster de seguro a no seguro, debe ejecutar el comando utils ctl set-cluster nonsecure-mode en la CLI del publicador de CUCM.

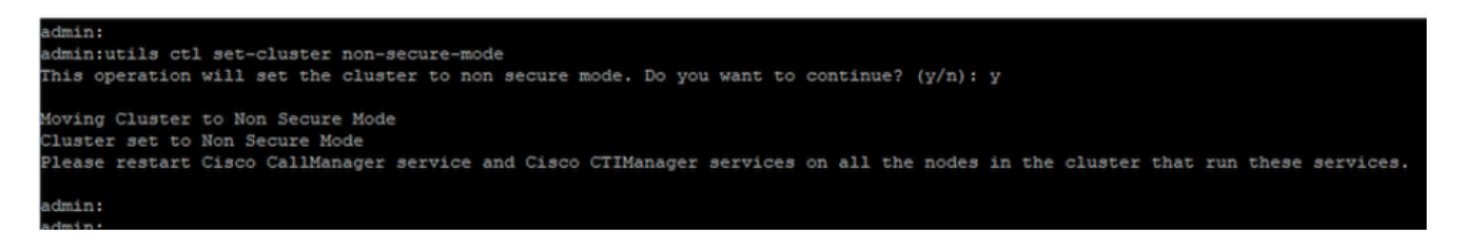

Convertir en un clúster no seguro

Reinicie los servicios CCM y CTI en todos los nodos del clúster para que el cambio se refleje en todos los nodos del clúster de CUCM.

Después de convertir el clúster en no seguro, la CTL no contiene las entradas de CUCM y TFTP. El archivo CTL contiene sólo la entrada CAPF.

| CTL file |         |                                                                |  |  |  |
|----------|---------|----------------------------------------------------------------|--|--|--|
| CTL si   | gnature | 44 BC 8F 15 5C 41 85 EB C3 68<br>CB 1F BE D2 F5 14 05 A1 7E 9E |  |  |  |
| CAPF     | server  | CAPF-3cd81f4b Ø                                                |  |  |  |
| -        |         |                                                                |  |  |  |
|          |         |                                                                |  |  |  |
|          |         |                                                                |  |  |  |
|          |         |                                                                |  |  |  |
| Exit     |         |                                                                |  |  |  |

Archivo CTL en el teléfono

El archivo ITL permaneció con las mismas entradas.

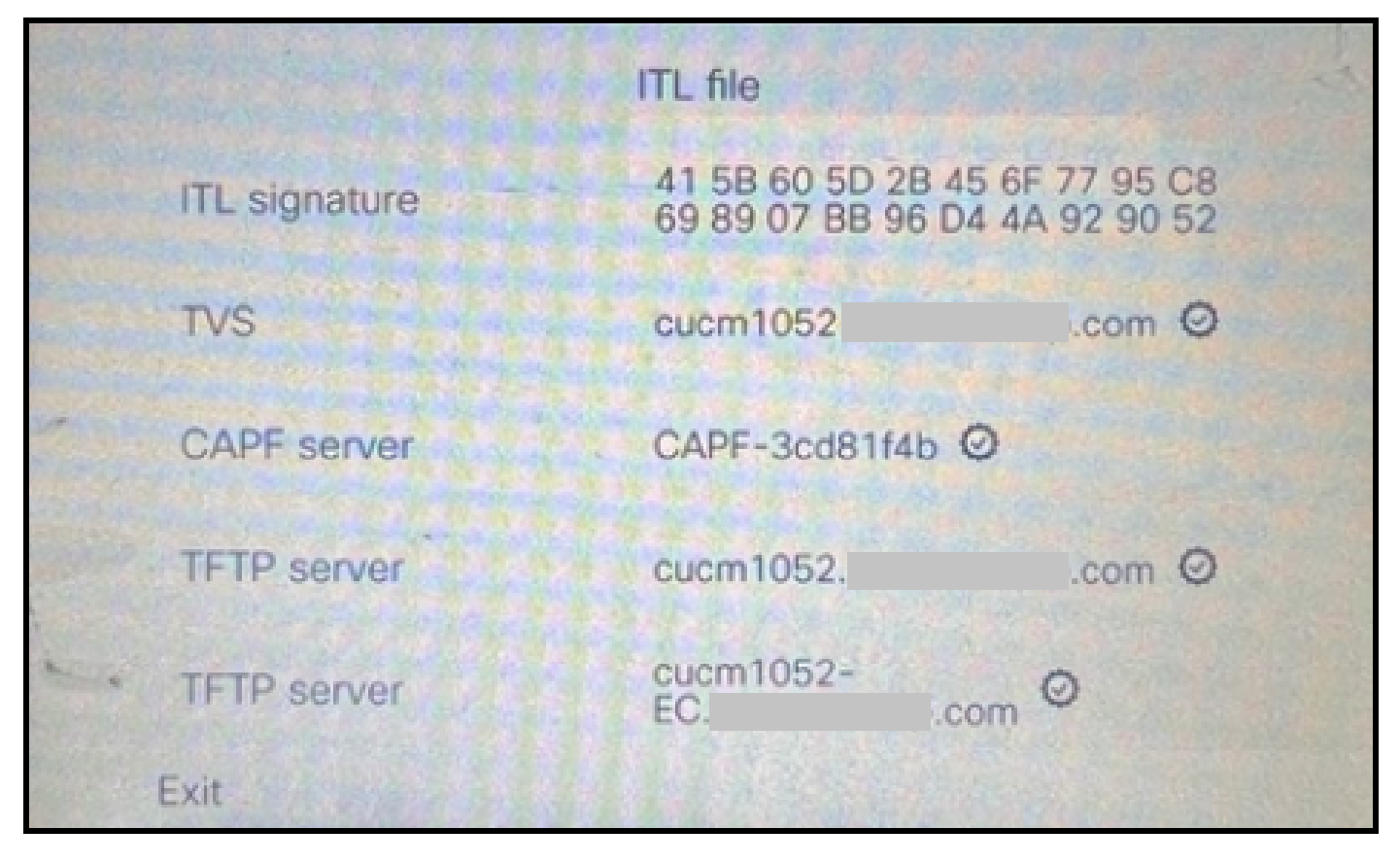

Archivo ITL en el teléfono

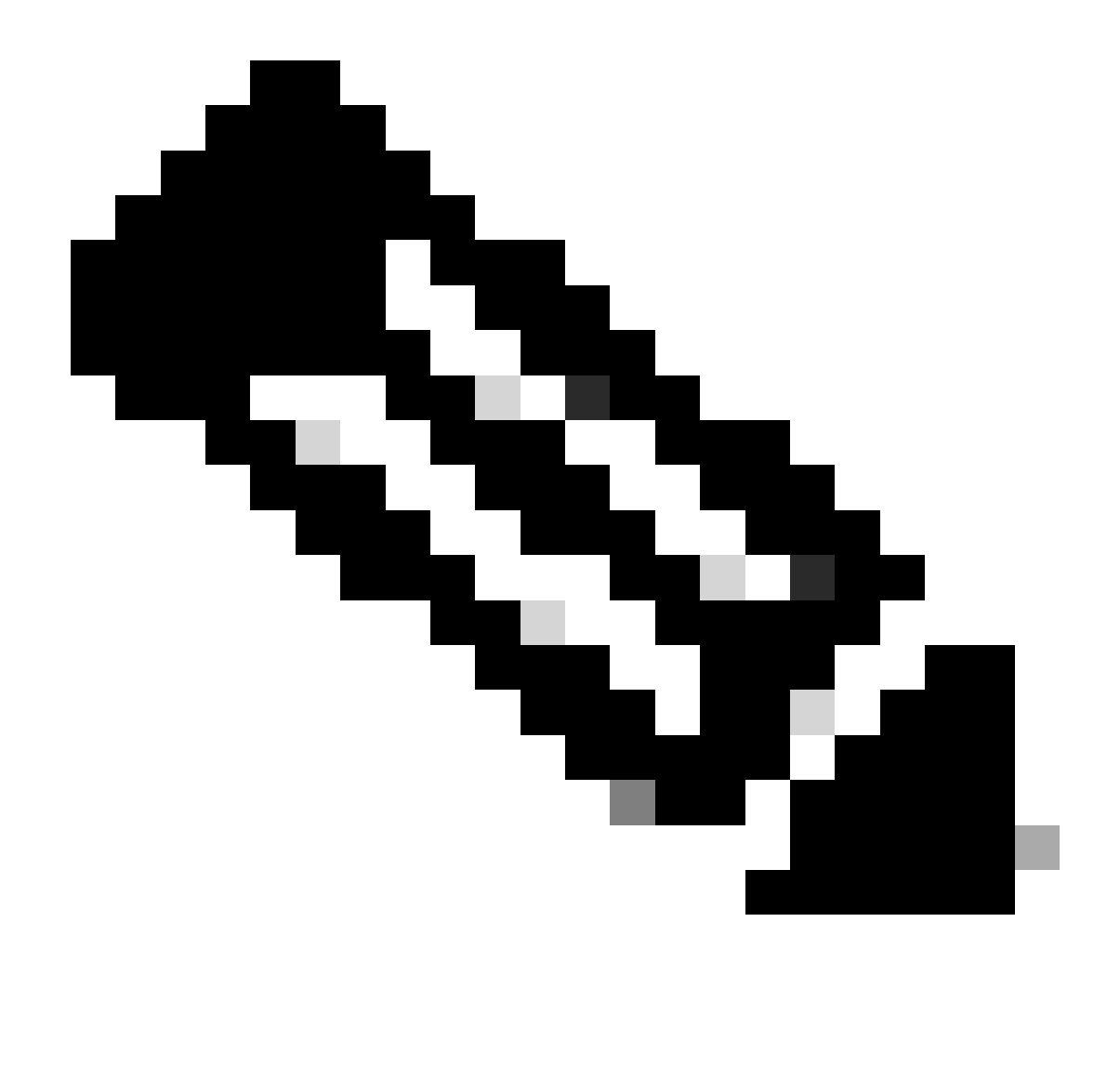

Nota: Cambiar el perfil de seguridad del dispositivo en la página de configuración del teléfono (en la página web de administración de CUCM) a seguro o no seguro no afecta a los archivos ITL o CTL. Por lo tanto, puede mantener la configuración como era antes y no hay necesidad de alterarlos.

4. Migre el teléfono a un nuevo clúster de CUCM no seguro.

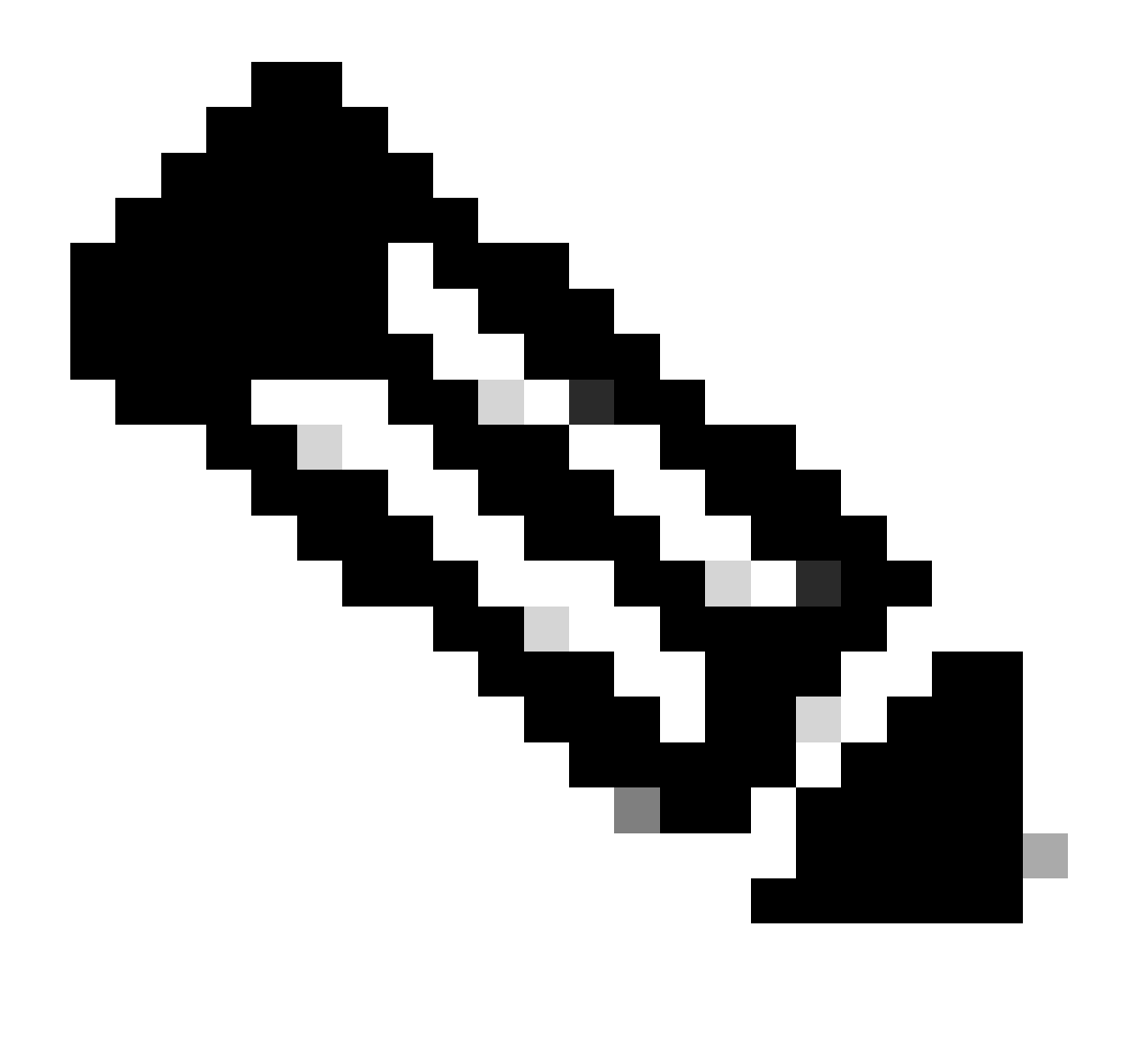

Nota: antes de continuar con la migración, es recomendable reiniciar el Servicio de verificación de confianza (TVS) y los servicios TFTP en todos los nodos (sólo en estos nodos habilitados para servicios) del clúster de origen. Esto elimina cualquier sesión bloqueada o con fugas en el servicio TVS / TFTP.

Inicie sesión en la interfaz web de administración de CUCM y navegue hasta System > Enterprise Parameters.

Establezca el valor de Prepare Cluster for Rollback to pre 8.0 en True. A continuación, haga clic en los botones Apply Config y Reset.

Esta captura de pantalla proporciona la sección de ayuda para este parámetro.

| Prepare Cluster for Rollback              |                                                                                                |                                                                                     |       |
|-------------------------------------------|------------------------------------------------------------------------------------------------|-------------------------------------------------------------------------------------|-------|
| Prepare Cluster for Rollback to pre 8.0 * | True                                                                                           | v                                                                                   | False |
| Phone URL Parameters                      | ⊕ 10.201.251.171                                                                               |                                                                                     |       |
| URL Directories<br>URL Idle               | Prepare Cluster for Rollback to<br>preparing to rollback your clu                              | o pre 8.0: Enable this option if you are<br>uster to a pre 8.0 Cisco Unified        |       |
| URL Idle Time URL Information             | example, extension mobility)<br>to True, however, users will be<br>basis phone calls. INBORTAN | will NOT work when this parameter is set<br>e able to continue making and receiving | 0     |
| URL Messages                              | PHONES TO RESET.                                                                               | n: Changing this parameter will cause ALL                                           |       |
| IP Phone Proxy Address<br>URL Services    |                                                                                                | ок                                                                                  |       |

Información sobre el parámetro Prepare Cluster for Rollback to pre 8.0

Supervise los recuentos de registros telefónicos en el clúster (mediante la herramienta de supervisión en tiempo real - RTMT) antes y después de cambiar el valor del parámetro. De esta forma, puede validar si estos cambios se aplican o no a todos los dispositivos del clúster.

En el teléfono físico, sólo podía ver las entradas CAPF en los archivos ITL y CTL. También puede observar esto abriendo la página web del teléfono en el navegador web.

Archivo ITL

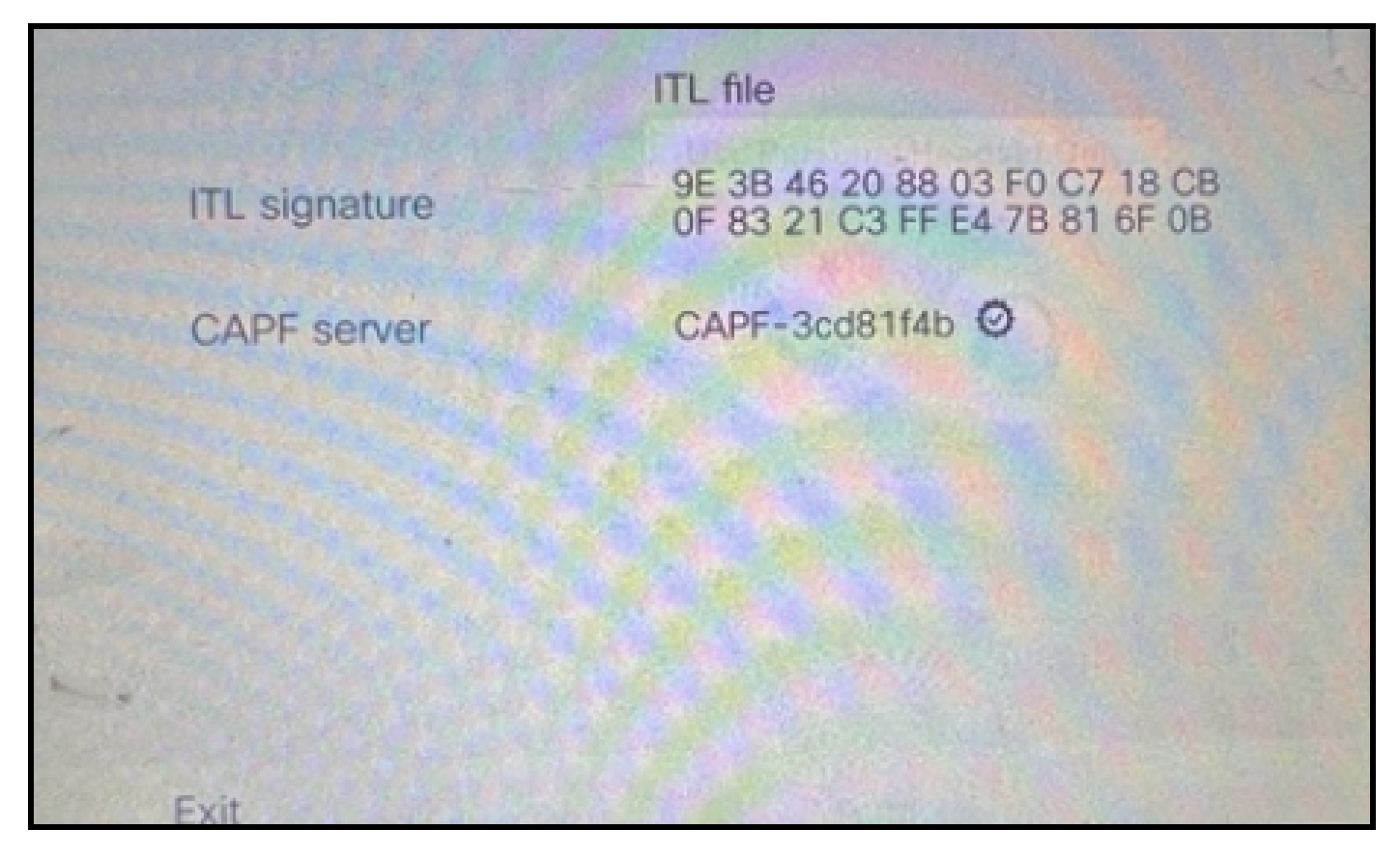

Archivo ITL en el teléfono

Archivo CTL

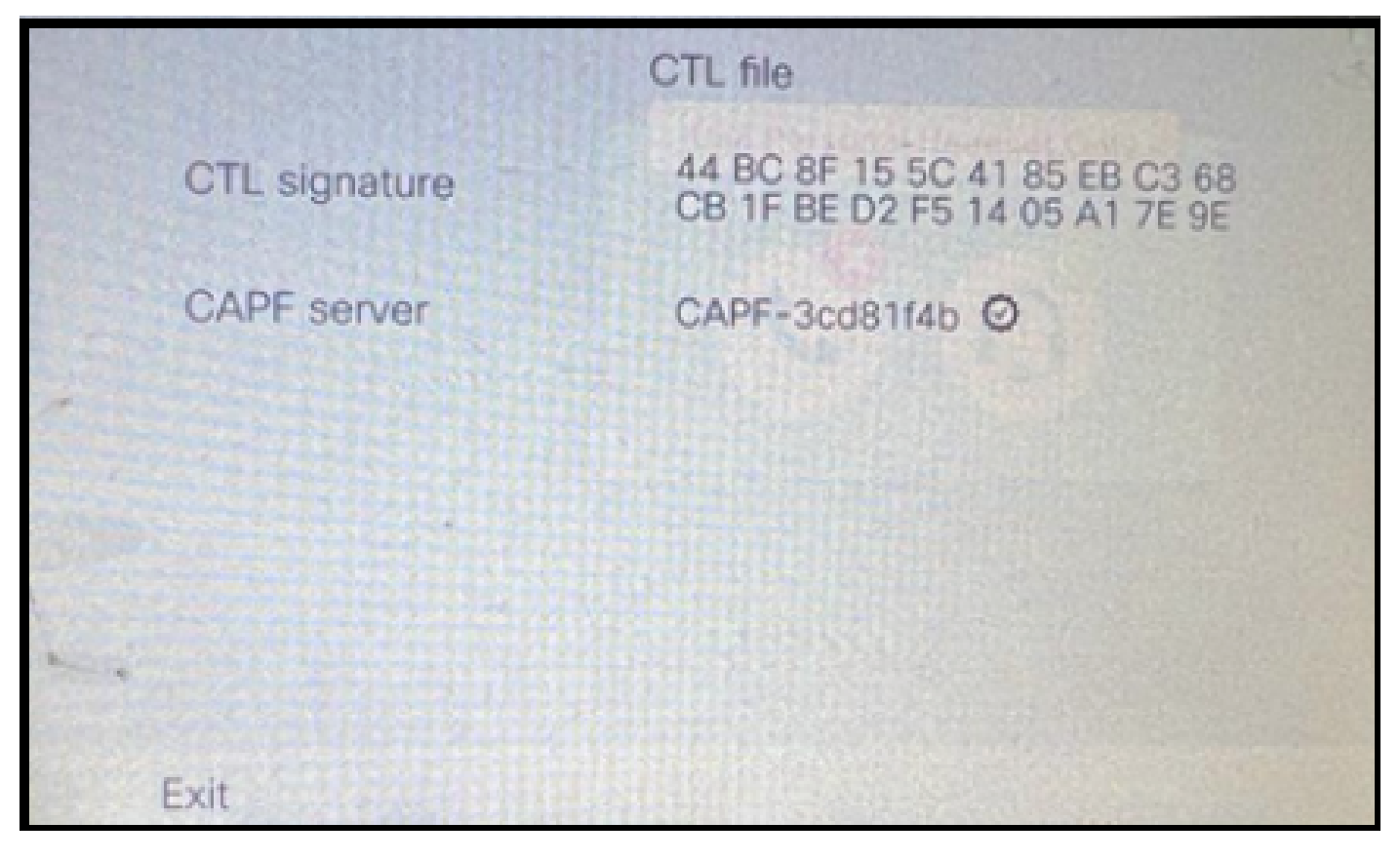

Archivo CTL en el teléfono

Antes de iniciar la migración, es recomendable validar los archivos ITL y CTL en unos pocos teléfonos para asegurarse de que se han realizado los cambios.

Ahora los teléfonos están listos para la migración.

Migrando los teléfonos del clúster de origen al clúster de destino. Actualmente, ambos clústeres no son seguros.

Clúster de origen:

- Dirección IP: 10.201.251.171
- FQDN: cucm1052.domain.com
- Versión: 12.5.1.16065-1

Clúster de destino:

- Dirección IP: 10.88.11.163
- FQDN: cucmpub.domain.com
- Versión: 12.5.1.14900-63

En el teléfono físico, establezca el valor TFTP Server 1 en Destination new cluster IP address y haga clic en el botón Apply.

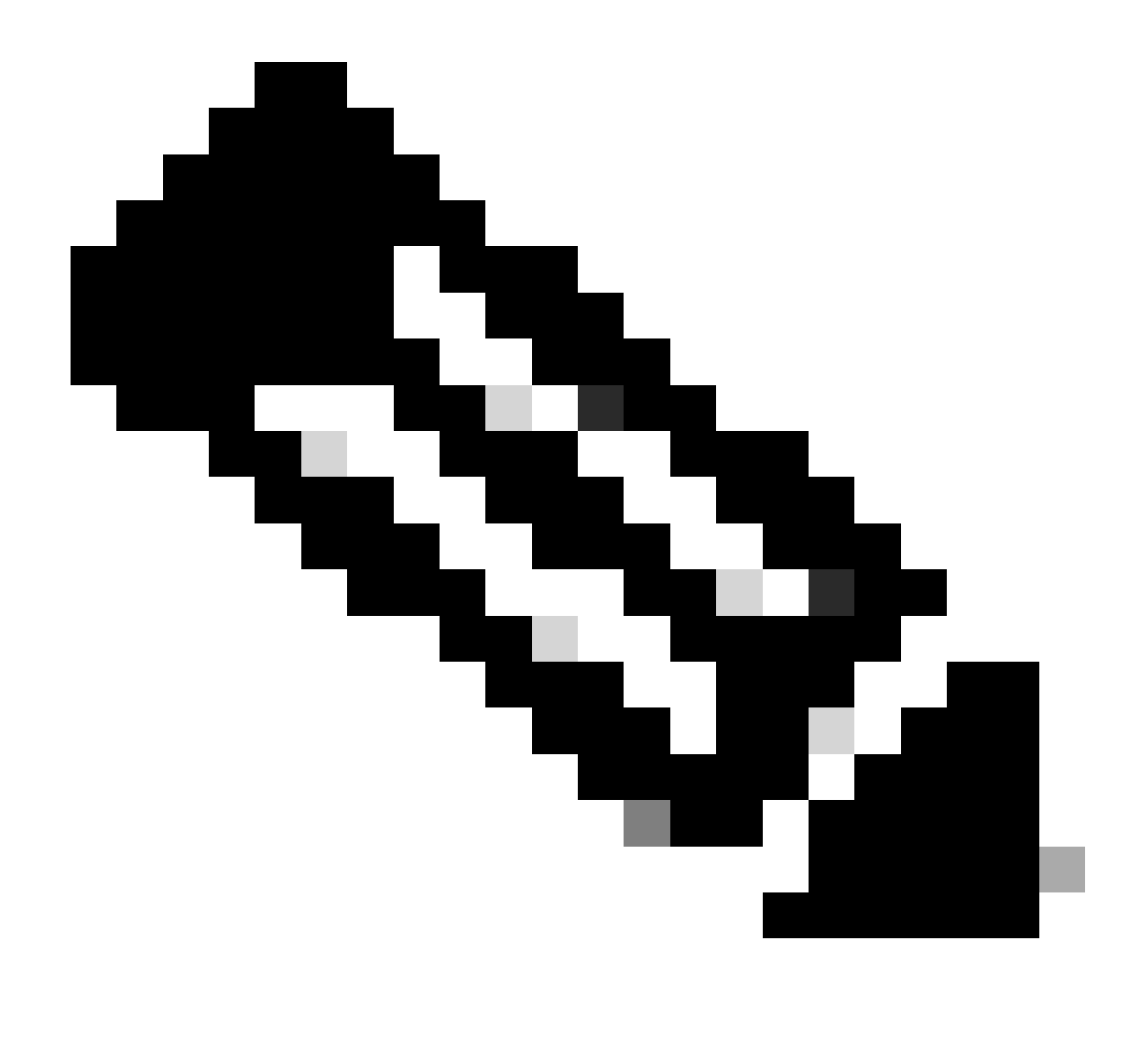

Nota: Este proceso es equivalente a cambiar la ip TFTP en el alcance DHCP - opción 150 / 66. Si el clúster de destino se encuentra en un dominio diferente, también debe establecer los servidores DNS adecuados en el ámbito DHCP.

|                    | IPv4 set | tup  |          |    |     | J. |
|--------------------|----------|------|----------|----|-----|----|
| 6 DNS server       | 2        |      | -Dillion |    |     |    |
| 7 DNS server       | 3        |      |          |    | 323 |    |
| <br>8 Alternate TF | TP       |      |          |    | Off |    |
| 9 TFTP server      | 1        | 10   | 88       | 11 | 163 |    |
| 10 TFTP server     | 2        |      |          |    |     |    |
| Exit               | Apply    | Reve | rt       |    | Ø   |    |

Configuración de la IP TFTP en el teléfono

Haga clic en el botón Continue para conservar los archivos CTL e ITL antiguos (sólo contiene la entrada CAPF) del clúster de origen.

| IPv                                                                                                    | 4 setup                                                                                                    |
|----------------------------------------------------------------------------------------------------|----------------------------------------------------------------------------------------------------|
| 6 DNS server 2                                                                                                    |                                                                                                    |
| Trust li                                                                                                    | ist installed                                                                                                    |
| A trust list is installed<br>server is not in the<br>address may not be<br>the Trust List. Press<br>changes without er | ed on this phone. If the new TFTP<br>Trust List, changing the TFTP<br>e successful. Press Erase to erase<br>s Continue to continue applying<br>rasing the Trust List. |
| Erase                                                                                                    | Continue                                                                                                    |

Si pulsa el botón Continuar, podrá conservar los archivos CTL e ITL antiguos

# Verificación

El teléfono se ha registrado correctamente en el clúster de destino.

| O & https://cumpub-ramebalaimp.com/8443/comadmin/phoneFindList.do?lookup=false&multiple=true&recCnt=18colCnt=17                    | 슈                           | . © 1                     |
|----------------------------------------------------------------------------------------------------|-----------------------------|---------------------------|
| Aludia Cisco Unified CM Administration                                                                                             | Navigation Cisco Unified Cr | M Administration 🗸 🗸      |
| System * Cali Routing * Media Resources * Advanced Features * Device * Application * User Management * Buk Administration * Help * |                             | agenti Accor co           |
| Find and List Phones                                                                                                    | Related Links: Actively Li  | ogged In Device Report 👻  |
| 👍 Add New 👍 Add New From Template 🏢 Select Al 🎬 Clear Al 🙀 Deleta Selected 🏠 Reset Selected                                        |                             | Generate PRT for Selected |
| c Status                                                                                                    |                             |                           |
| 1 records found                                                                                                    |                             |                           |
| Phone (1 - 1 of 1)                                                                                                    |                             | Rows per Page 50          |
| Find Phone where Device Name     v contains     v AC785A57465     Find (Clear Filter)       Select item or enter search text     v |                             |                           |
| Device Pool Device Pool Device Protocol Status Last Registered Last Active Unified CM                                              | IPv4 Address                | Copy Super Cor            |
| SEPACTERABITIAS     Auto 5013    Default     SIP    Repistered Now    cumpub .com                                                  | 10.99.32.51                 | 0 0                       |
| Add New [Add New From Template][Select All][Clear All][Delete Selected][Apply Config to Selected]                                  |                             | Generate PRT for Selected |

Teléfono registrado en CUCM

El teléfono contiene las entradas de la lista de confianza del clúster de destinos.

| ITL file |               |                                                                |        |
|----------|---------------|----------------------------------------------------------------|--------|
|          | ITL signature | 7D B9 4C 65 E4 33 3B 65 04 E1<br>92 77 E7 08 2C 56 CA 4E 34 4A |        |
|          | TVS           | cucmpub                                                        | .com Ø |
| *        | TVS           | cucmsub2                                                       | .com Ø |
|          | CAPF server   | CAPF-c6408134 @                                                |        |
| 1        | TVS           | cucmsub1.                                                      | .com Ø |
|          | Exit          |                                                                |        |

Archivo ITL en el teléfono

## Troubleshoot

Actualmente, no hay información específica de troubleshooting disponible para esta configuración.

## Información Relacionada

- <u>Comprender la seguridad de CUCM de forma predeterminada y el funcionamiento y la resolución de problemas de ITL</u>
- Modo mixto de CUCM con CTL sin tokens
- Guía de seguridad para Cisco Unified Communications Manager, versión 12.5(1)
- Soporte técnico y descargas de Cisco

#### Acerca de esta traducción

Cisco ha traducido este documento combinando la traducción automática y los recursos humanos a fin de ofrecer a nuestros usuarios en todo el mundo contenido en su propio idioma.

Tenga en cuenta que incluso la mejor traducción automática podría no ser tan precisa como la proporcionada por un traductor profesional.

Cisco Systems, Inc. no asume ninguna responsabilidad por la precisión de estas traducciones y recomienda remitirse siempre al documento original escrito en inglés (insertar vínculo URL).